## Konfigurer to-faktorpålogging for Citrix / Hjemmekontor

For å logge på Citrix hjemme må en først konfigurere to-faktorpålogging på en kommunal PC i kommunalt nett før en kan logge på hjemme.

1. Last ned Microsoft Authenicator på smarttelefonen din.

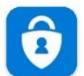

Microsoft Authenticator Microsoft Corporation

## Steg 2 – 7 må utføres på en kommunal PC utenfor Citrix. Pc-en må være tilkoblet kommunalt nettverk.

- 2. Logg inn på <u>https://ecitrix.tysver.kommune.no/manageotp</u> med ditt PC brukernavn og passord.
- Trykk på den blå + Add Device knappen
  Add Device
- Skriv inn et navn i «Enter a device name to add» feltet og trykk på Go. Her kan du skrive hva som helst som beskriver din mobiltelefon som f.eks «Samsung S5 mini» Du vil nå sen en QR kode på skjermen
- 5. Start Microsoft Authenicator appen på mobilen din og velg «hopp over».
- 6. Trykk på + tegnet i appen og velg Annen konto
- 7. Skann koden på skjermen og trykk på Done under koden på PCen

Da er hjemmekontor klart til bruk. Logg på <u>https://ecitrix.tysver.kommune.no</u> for å starte hjemmekontor. Logg på med ditt brukernavn, passord og kode som genereres i Microsoft Authenicator appen.